# Monity

Monit jest przypomnieniem płatnikowi o nieuregulowanych w terminie należnościach. Definicja dokumentu monitu dostępna jest z menu Konfiguracja –> Struktura firmy –> Firma –> Dokumenty –> Monit.

| Ogólne Diagram Serie Widoczność Schematy numera | açji              |                   |       |   |
|-------------------------------------------------|-------------------|-------------------|-------|---|
| Parametry                                       | Korespondencja:   |                   |       |   |
| Kod:                                            | MON               | Temat wiadomości: | Monit | - |
| Nazwa:                                          | Monit             | Treść wiadomości: | Monit | - |
| Grupa:                                          | Windykacyjne 💌    |                   |       |   |
| Pobieranie kursu waluty                         |                   |                   |       |   |
| Typ kursu:                                      | NBP średni 👻      |                   |       |   |
| Typ daty:                                       | Data wystawienia  |                   |       |   |
| Liczba dni przed datą:                          | 0                 |                   |       |   |
|                                                 |                   |                   |       |   |
| Liczba dni po terminie                          | 14 🗘              |                   |       |   |
| Retencja danych osobowych                       |                   |                   |       |   |
| Minimalny wymagany okres retencji:              | 5 kolejnych lat 🗘 |                   |       |   |

Zakładka Ogólne na typie dokumentu monit

Na typie dokumentu monit, użytkownik ma możliwość ustawienia:

- Typu kursu w przypadku monitów walutowych
- Typu daty w przypadku monitów walutowych (wyłącznie data wystawienia), z jaką będzie pobierany kurs waluty
- Ilość dni przed datą również w przypadku monitów walutowych
- Ilości dni po terminie liczba dni, po których nastąpi wysłanie monitu
- Treści wiadomości treść jaka zostanie dołączona do wydruku monitu

Uwaga

W polu Ilość dni po terminie można wprowadzić wartość z zakresu

(-99:99). Wprowadzenie wartości ujemnej daje możliwość prowadzenia działań windykacyjnych/monitorujących jeszcze przed nadejściem terminu płatności.

## Lista monitów

Aby otworzyć listę monitów, należy wybrać z menu *Finanse*, sekcja *Windykacja –> Monity*.

Menu okna dzieli się na trzy grupy:

- Lista z przyciskami: [Dodaj], [Edytuj], [Usuń], [Zatwierdź], [Anuluj], [Odśwież], [Zaznacz wszystko], [Odznacz wszystko]
- Księgowanie z przyciskami: [Zaksięguj], [Zobacz predekrety], [Pokaż zapis księgowy]. Sekcja dostępna po zatwierdzeniu pierwszego monitu w systemie
- Wydruki z przyciskami: [Drukuj], [Drukuj dokument], [Wyślij]

| <b></b>  | Monity ×                                                                                                    |                                      |             |                |        |                |              |             |             | ~               |  |  |
|----------|----------------------------------------------------------------------------------------------------|--------------------------------------|-------------|----------------|--------|----------------|--------------|-------------|-------------|-----------------|--|--|
| ÷        |                                                                                                    |                                      |             |                |        |                |              |             |             |                 |  |  |
| Przec    | Przeciągnij nagłówek kolumny tutaj, aby pogrupować po tej kolumnie.                                                                                                  |                                      |             |                |        |                |              |             |             |                 |  |  |
| N        | umer dokumentu                                                                                                    | <ul> <li>Data wystawienia</li> </ul> | Kod nabywcy | Nazwa nabywcy  | Adres  | Zaległość      | Koszty       | Razem       | Waluta      | Stan            |  |  |
| ۹ 🛛      | 9C                                                                                                    | 8 BC                                 | A SC        | H BC           | R BC   | BBC            | Rec          | RBC         | <b>R</b> 8C | Bec             |  |  |
| M        | ON/C/2019/00001                                                                                                    | 28.05.2019                           | ABC         | Kontrahent ABC | Kraków | 0,00           | 20,00        | 20,00       | PLN         | Niezatwierdzony |  |  |
| ► M      | ON/C/2019/00002                                                                                                    | 28.05.2019                           | КК          | Kontrahent     |        | 0,00           | 50,00        | 50,00       | PLN         | Zatwierdzony    |  |  |
|          |                                                                                                    |                                      |             |                |        |                |              |             |             |                 |  |  |
|          |                                                                                                    |                                      |             |                |        |                |              |             |             |                 |  |  |
|          |                                                                                                    |                                      |             |                |        |                |              |             |             |                 |  |  |
|          |                                                                                                    |                                      |             |                |        |                |              |             |             |                 |  |  |
|          |                                                                                                    |                                      |             |                |        |                |              |             |             |                 |  |  |
|          |                                                                                                    |                                      |             |                |        |                |              |             |             |                 |  |  |
|          |                                                                                                    |                                      |             |                |        |                |              |             |             |                 |  |  |
|          |                                                                                                    |                                      |             |                |        |                |              |             |             |                 |  |  |
|          |                                                                                                    |                                      |             |                |        |                |              |             |             |                 |  |  |
|          |                                                                                                    |                                      |             |                |        | 0.00           | 50.00        | 50.00       |             |                 |  |  |
|          | 7                                                                                                    |                                      |             |                |        | 0,00           | 50,00        | 50,00       | 1           | Table Control   |  |  |
| <b>^</b> | 4                                                                                                    |                                      |             |                |        |                |              |             |             | Edytuj filtr    |  |  |
| Filt     | r                                                                                                    |                                      |             |                |        |                |              |             | -           | 😻 💽 🗵 😻         |  |  |
| O        | gólne                                                                                                    |                                      | Kontra      | hent Nabywca   | ✓ Da   | ta Wystawienia | ~            |             |             |                 |  |  |
| Sta      | an: <wszyst< td=""><td>cie&gt; ~</td><td>Kod:</td><td><b>→</b></td><td>Zakı</td><td>es dat</td><td>✓ ✓ od: 28.0</td><td>04.2019 🔲 🔻</td><td></td><td></td></wszyst<> | cie> ~                               | Kod:        | <b>→</b>       | Zakı   | es dat         | ✓ ✓ od: 28.0 | 04.2019 🔲 🔻 |             |                 |  |  |
| 140      | alutar                                                                                                    | via V                                |             | Adres          | 28     | ▲ 5 ▲ 2019     | ob           | 05 2019     |             |                 |  |  |
| W        | < vvszysti                                                                                                    | ue> V                                |             | Aures:         | 20     | ¥ ¥ ¥ 2015     | 20.1         | 5.2019 WY   |             |                 |  |  |
|          |                                                                                                    |                                      |             |                |        |                |              |             |             |                 |  |  |

Lista monitów

Dla poszczególnych dokumentów na liście widoczne są kolumny:

- Numer dokumentu
- Data wystawienia
- Kod nabywcy
- Nazwa nabywcy
- Adres

- Zaległość
- Koszty
- Razem
- •Waluta
- Stan

Lista monitów posiada filtr ogólny umożliwiający filtrowanie po:

- Stanie dokumentu
- Walucie
- Typie kontrahenta
- Kodzie kontrahenta
- Adresie kontrahenta
- Dacie dokumentu

### Formularz monitu

| 0                               | gólne    | Nabywca      | Waluta                                                | Płatności                                                                                                    | Atrybuty   | Załączniki    | Dokumenty skojar | zone  |              |                   |            |        |       |
|---------------------------------|----------|--------------|-------------------------------------------------------|----------------------------------------------------------------------------------------------------|------------|---------------|------------------|-------|--------------|-------------------|------------|--------|-------|
| Nu                              | ımer     | -            | MON / CB / 2019 / 00002 V Stan dokumentu Zainicjowany |                                                                                                    |            |               |                  |       |              |                   |            |        |       |
| Pła                             | tnik     |              | P Kontrahent ABC                                      |                                                                                                    |            |               |                  |       |              | Data wystawienia: | 29.05.2019 |        |       |
| Treść: Monit V Zwłoka: 14 🖨 dni |          |              |                                                       |                                                                                                    |            |               |                  |       |              |                   |            |        |       |
|                                 |          |              | W tro:<br>wpłaty                                      | W trosce o dobrą współpracę informujemy, iż do dnia dzisiejszego nie odnotowaliśmy wpłaty za wymienione należności. Prosimy o dokonanie wpłaty do dnia |            |               |                  |       |              | Zaległość:        |            | 89,99  | PLN   |
|                                 |          |              |                                                       |                                                                                                    |            |               |                  |       |              | Koszty:           |            | 8,00 韋 | PLN   |
|                                 |          |              |                                                       |                                                                                                    |            |               |                  |       | ~            | Razem:            |            | 97,99  | PLN   |
| For                             | ma pła   | tności:      | Gotów                                                 | ka                                                                                                    | ~          | Termin:       | 0 🌩 dni          | EOM 0 | ‡ 29.05.2019 | ]                 |            |        |       |
| Wł                              | aściciel | :            | CA.Clo                                                | thes&Beauty                                                                                                    |            |               |                  |       | ~            |                   |            |        |       |
| N                               | ależno   | ści          |                                                       |                                                                                                    |            |               |                  |       |              |                   |            |        |       |
|                                 | ₽ ∥      | × 8          | <ul><li>✓ ×</li></ul>                                 | <b>4</b> 2 <b>*</b>                                                                                                    |            |               |                  |       |              |                   |            |        |       |
| P                               | rzeciąg  | nij nagłówek | kolumny                                               | tutaj, aby pog                                                                                                    | grupować p | o tej kolumni | e.               |       |              |                   |            |        |       |
|                                 | Lp.      | N            | umer doku                                             | imentu                                                                                                    | Numer o    | bcy           | Termin           |       | Dni zwłoki   | Należność         | Pozostaje  |        |       |
| ٩                               | R BC     | E E          | c                                                     |                                                                                                    | A BC       |               | RBC              |       | A BC         | RBC               | R BC       |        |       |
| •                               |          | 1 FS         | /2019/000                                             | 16/CB                                                                                                    |            |               | 03.04.2019       |       | 56           | 89                | ,99        |        | 89,99 |
|                                 |          |              |                                                       |                                                                                                    |            |               |                  |       |              |                   |            |        |       |
|                                 |          |              |                                                       |                                                                                                    |            |               |                  |       |              |                   |            |        |       |

Formularz monitu

### Zakładka Ogólne

Na monicie dostępne są następujące pola:

- Numer numer kolejnego monitu, zgodny z numeratorem
- **Płatnik** wskazanie kontrahenta z listy nabywców
- Treść Treść wiadomości e-mail wskazana na liście słowników uniwersalnych dla dokumentu monit. Użytkownik może modyfikować treści z poziomu: Konfiguracja → Słowniki uniwersalne → Ogólne → Treść wiadomości e-mail → Monit.
- Zwłoka –Wartość określana z poziomu Konfiguracja → Struktura firmy → Firma → Dokument → Monit → Ogólne → sekcja Ilość dni po terminie. Przykładowo liczba dni: 14 oznacza, że na dokument mogą zostać dodane płatności, których termin zapłaty minął, co najmniej 14 dni temu.
- Forma płatności, Termin wartości pobrane z karty kontrahenta wskazanego, jako płatnik
- Właściciel centrum struktury firmy, które jest wystawcą dokumentu
- Zaległość suma kwot Pozostaje z listy należności
- Koszty użytkownik ma możliwość wprowadzenia własnej wartości liczbowej kosztów, związanych z obsługą konkretnego dokumentu monitu
- Razem suma wartości Zaległość i Koszty

Przy zapisie lub zatwierdzaniu dokumentu, na wskazanych na monicie płatnościach pole *Spodziewany termin* jest ustawiane na podstawie terminu płatności wskazanego w nagłówku monitu.

### Uwaga

Jeżeli dokument jest wystawiony w jednej firmie, a następie podnoszony do podglądu w innej, to na dokumencie widoczna jest waluta systemowa firmy, w której dokument został wystawiony, a nie firmy, w której dokument jest edytowany. **Pole Należności** 

## Jest to lista zaległości wskazana na danym monicie, składająca się z kolumn:

- Lp. numer pozycji dodanych płatności
- Numer dokumentu numer systemowy dokumentu źródłowego

należności

- Numer obcy numer wprowadzony przez użytkownika na dokumencie źródłowym należności
- Termin termin płatności
- Dni zwłoki ilość dni pomiędzy terminem płatności a datą wystawienia monitu
- Należność kwota należności
- Pozostaje kwota należności pozostająca do rozliczenia

Wybranie [**Dodaj**] nad listą należności powoduje wywołanie listy z należnościami. Na liście widoczne są tylko nierozliczone płatności, należące do kontrahenta wskazanego w nagłówku monitu.

| Wybierz Zamknij         | Drukuj               |                    |                  |                               |                     |                     |                                 |                       |              |
|-------------------------|----------------------|--------------------|------------------|-------------------------------|---------------------|---------------------|---------------------------------|-----------------------|--------------|
| Ogólne \                | Nydruki              |                    |                  |                               |                     |                     |                                 |                       |              |
| Należności ×            |                      |                    |                  |                               |                     |                     |                                 |                       | <b>.</b>     |
| <b>45 •</b>             |                      |                    |                  |                               |                     |                     |                                 | 🗹 Pokaż dni zw        | loki         |
| Przeciągnij nagłówek k  | olumny tutaj, aby po | grupować po tej ko | olumnie.         |                               |                     |                     |                                 |                       |              |
| Numer dokumentu         | Numer obcy           | Kod podmiotu       | Kwota            | Pozostaje                     | Do wysłania         | Termin              | Waluta                          | Forma płatności       | Dni zwłoki   |
| <b>9 B</b> BC           | R BC                 | R BC               | RBC              | RBC                           | RBC                 | RBC                 | Rec                             | 880                   | Rec          |
| ► FS/2019/00016/CB      |                      | ABC                | 89,99            | 89,99                         | 89,99               | 03.04.2019          | PLN                             | Gotówka               | 56           |
| ×V                      |                      |                    | 89,99            | 89,99                         | 89,99               |                     |                                 |                       | Edytuj filtr |
| Filtr                   |                      |                    |                  |                               |                     |                     |                                 |                       | 1 🖸 🖸 💌      |
| Właściciel: Wszystkie d | lostępne obiekty     |                    |                  |                               |                     |                     |                                 | -                     |              |
| Ogólne                  |                      |                    |                  | Ter                           | min Wg terminu      | <b>v</b>            |                                 |                       | Kwota        |
| nierozliczone           | rozliczone           | niepodlegające     | e 🗌 do wysłania  | Data                          | Dowolny             | ~                   |                                 |                       | Od:          |
| Wszyscy                 | ABC                  |                    | Forma płatności: | <wszystkie> ~</wszystkie>     | 29 🔶 5 粪            | 2019 🔶 Termi        | nowość: <wszystkie></wszystkie> |                       | ~ 🗌 Do:      |
| Waluta: PLN             |                      |                    | Zaksięgowano:    | <wszystkie> 🗸 od:</wszystkie> | 29.05.2019 📑 do: 29 | 9.05.2019 🔍 🔻 Dni z | włoki: 🗹 Od:                    | 14 <mark>→</mark> Do: | 14           |

Lista nierozliczonych należności

### Zakładka Nabywca

Wyświetlane są na niej dane kontrahenta wskazanego, jako płatnik na zakładce *Ogólne*, obsługa odbywa się analogicznie do obsługi na operacjach kasowych/bankowych.

### Zakładka Płatności

Na tej zakładce pojawia się płatność o typie należność, na kwotę kosztów monitu. Waluta oraz kurs są zgodne z wartościami na dokumencie.

### Zakładki Atrybuty, Załączniki, Historia zmian

Szczegółowy opis zakładek znajduje się w artykule Zakładka Kody Rabatowe, Opis analityczny, Atrybuty, Załączniki i Historia zmian.

### Zakładka Dokumenty skojarzone

Informacje o powiązaniu wyświetlane są zarówno z poziomu monitu jak i dokumentu źródłowego płatności.